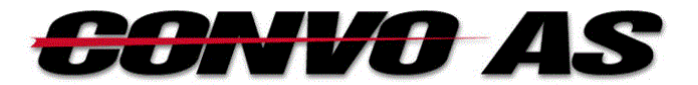

## iPhone Installasjon av snarvei for BB Mobil

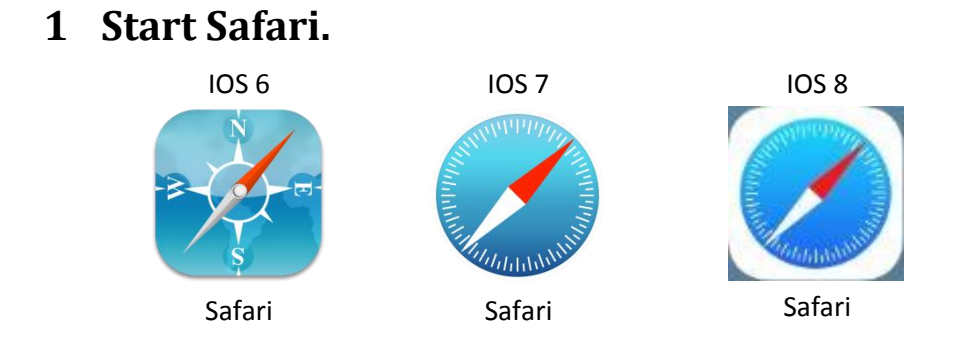

2 Skriv inn <u>i.bbmobil.no</u> i adressefeltet (som vist i bildet nedenfor) og trykk på Gå.

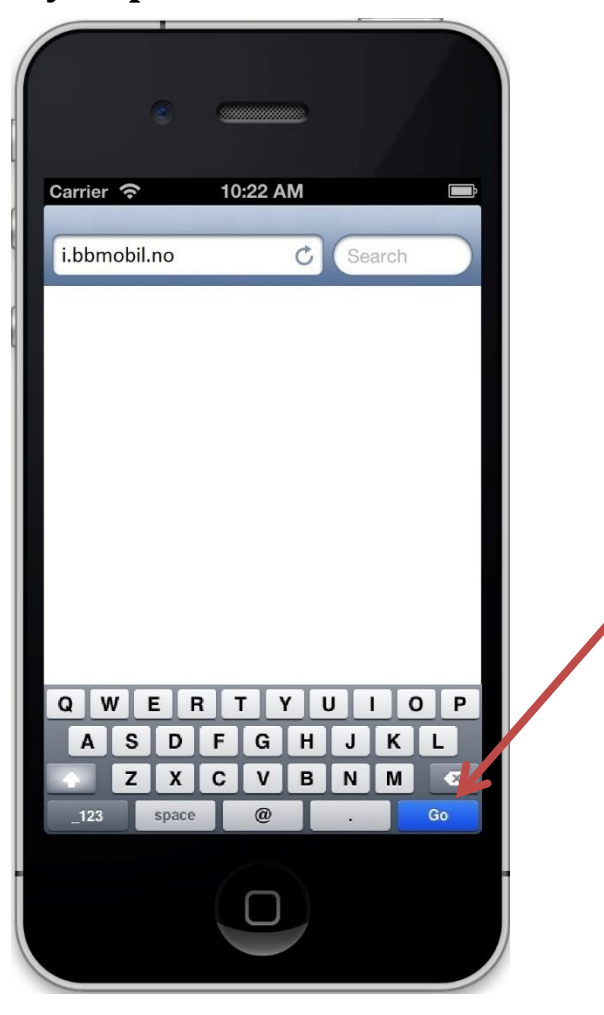

## 3 Trykk på den midterste knappen nederst i skjermbildet.

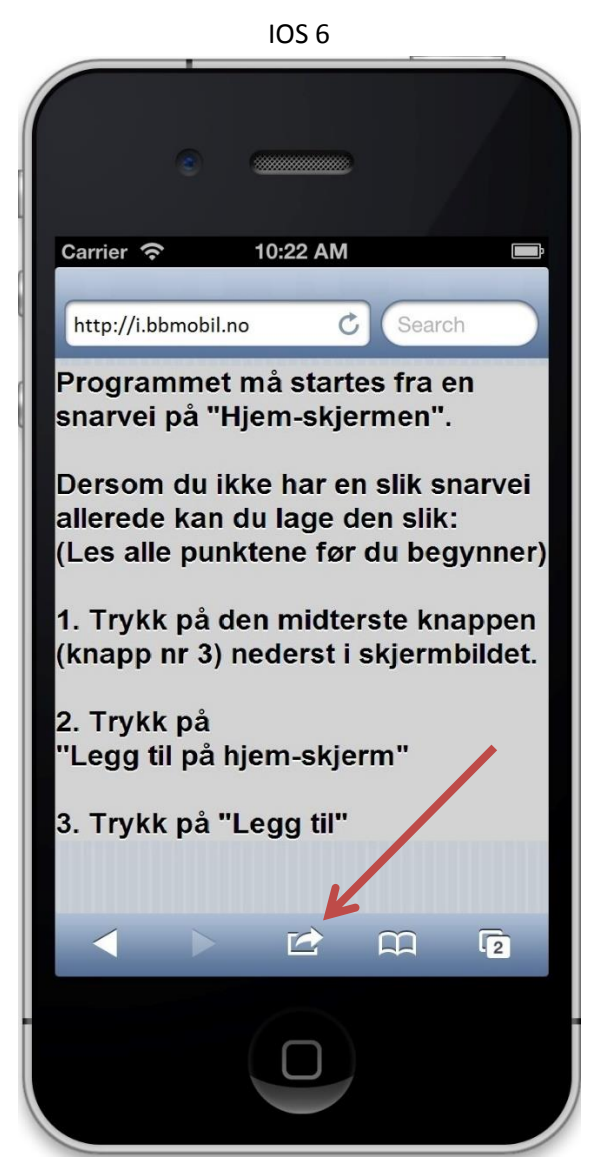

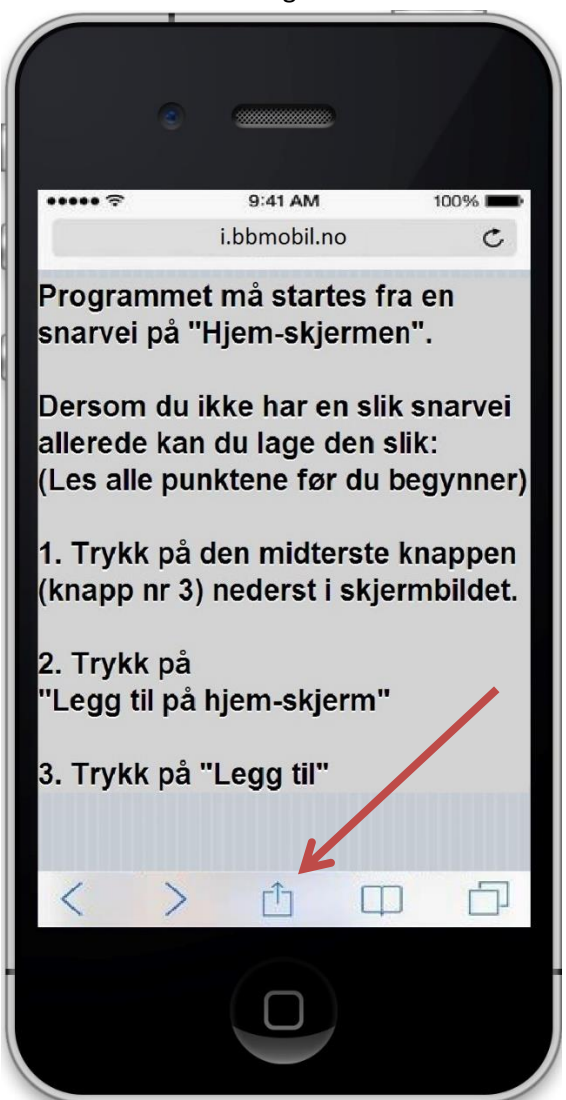

## 4 Trykk på «Legg til på hjem-skjerm».

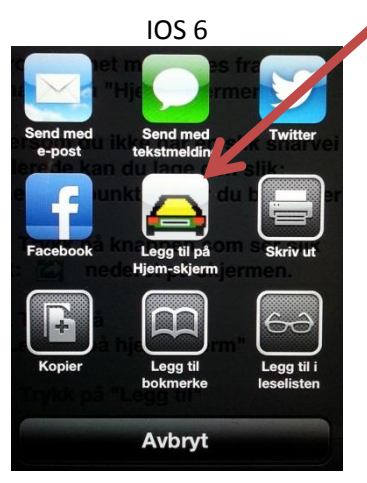

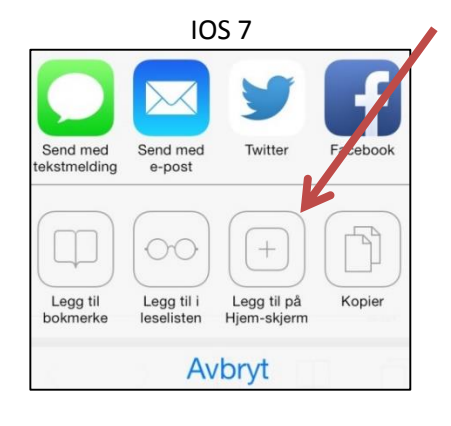

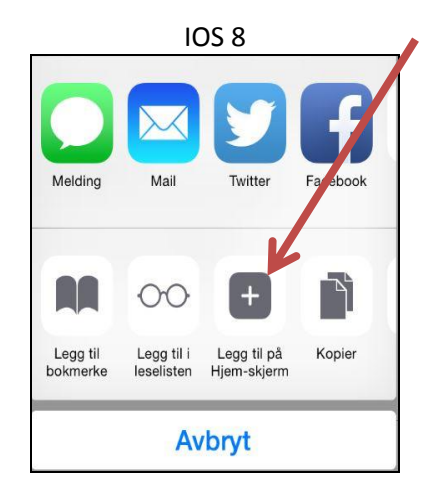

## 5 Trykk på 'Legg til'

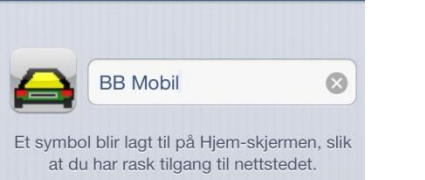

6 Trykk på 'BB Mobil' ikonet på hjem-skjermen for å logge inn.

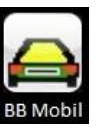